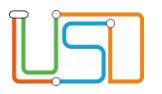

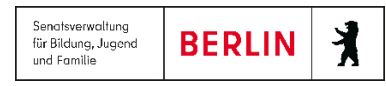

| Berliner LUSD                                                                                                    |                                                                                           | Schulungsmodule |               |  |
|----------------------------------------------------------------------------------------------------|-------------------------------------------------------------------------------------------|-----------------|---------------|--|
| Beschreibung                                                                                                    | Anleitung                                                                                 | CondungSinoudie |               |  |
| Zweck                                                                                                    | Die aktuellen Schülerzahlen des ersten<br>Schulbesuchsjahres einsehen und<br>übermitteln. |                 |               |  |
| S 1 Statistik (1. Schulbesuchsjahr)                                                                                                    |                                                                                           | Basis           | Aufbau        |  |
|                                                                                                    |                                                                                           | Spezial         | IT-Sicherheit |  |
| Das vorliegende Dokument richtet sich an alle Benutzer der Berliner<br>Lehrkräfte-, Unterrichts-, Schuldatenbank (Berliner LUSD), die noch<br>keine oder nur wenig Erfahrungen in der praktischen Arbeit mit der<br>Berliner LUSD haben.<br>Es ersetzt nicht die entsprechende Berliner LUSD Schulung über die<br>VAk (Verwaltungsakademie Berlin). |                                                                                           |                 |               |  |

Release 21, Stand:02.09.2022, StS J SDW 2.4 - S1 Statistik 1. Schulbesuchsjahr

Die vollständige oder auszugsweise Weitergabe an Dritte (Unternehmen, Behörden), sowie Veränderungen am Inhalt dieses Dokuments sind ohne Einwilligung der Senatsverwaltung für Bildung, Jugend und Familie – I eGov GSt – nicht gestattet.

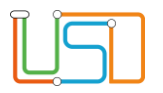

# Inhalt

| Allgemeine Hinweise                                    | 1 |
|--------------------------------------------------------|---|
| Vorbereitungen für die Erstellung der Statistik        | 2 |
| Statistikdaten für das 1. Schulbesuchsiahr             | 2 |
| Schülerzahlen des 1. Schulbesuchsiahres einsehen       | 3 |
|                                                        |   |
| Aktuelle Angaben der Statistikdaten übermitteln        | 5 |
| Historische, bereits freigegebene Statistiken anzeigen | 6 |

Release 21, Stand:02.09.2022, StS J SDW 2.4 - S1 Statistik 1. Schulbesuchsjahr

Die vollständige oder auszugsweise Weitergabe an Dritte (Unternehmen, Behörden), sowie Veränderungen am Inhalt dieses Dokuments sind ohne Einwilligung der Senatsverwaltung für Bildung, Jugend und Familie – I eGov GSt – nicht gestattet.

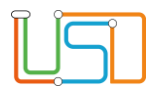

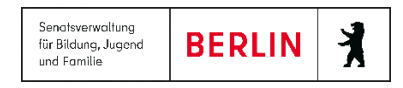

## **Allgemeine Hinweise**

Alle verwendeten Personennamen und Leistungsdaten sind anonymisiert. Tatsächliche Übereinstimmungen sind zufällig und nicht beabsichtigt. Die Bildschirm-Ausschnitte dienen lediglich der allgemeinen Darstellung des Sachverhalts und können in Inhalt und Schulform von den tatsächlich bei den Benutzern der Berliner LUSD verwendeten Daten abweichen.

Aus Gründen der besseren Lesbarkeit wird auf die gleichzeitige Verwendung männlicher und weiblicher Sprachformen verzichtet. Sämtliche Personenbezeichnungen gelten gleichwohl für beide Geschlechter.

## Abbildungen

Die in dieser Anleitung abgebildeten Symbole und Schaltflächen sind in der Berliner LUSD mit unterschiedlichen Farben unterlegt. Die Funktion der Symbole und Schaltflächen ist jedoch immer gleich. Die Farbe orientiert sich an dem Bereich, in dem man sich aktuell befindet.

| Symbole  |                                                       | Typografische Konventionen |                                                                              |  |
|----------|-------------------------------------------------------|----------------------------|------------------------------------------------------------------------------|--|
| <u>)</u> | Besondere Information zur Programmbedienung           | Fettschrift                | Vom Programm vorgegebene Bezeichnungen für Schaltflächen, Dialogfenster etc. |  |
| 1        | Ausdrücklicher Hinweis bei Aktionen, die unerwünschte | Kursivschrift              | Vom Anwender eingegebene/gewählte Werte                                      |  |
| •        | Wirkungen haben können.                               | KAPITÄLCHEN                | Menüs bzw. Menüpunkte und Pfadangaben                                        |  |
| Ē        | Hinweis auf Einträge in der Aufgabenliste             | Blau unterstrichen         | Verweis (Link)                                                               |  |
|          |                                                       | Blau hervorgehoben         | Bezeichnung von Bereichen in Tabellen                                        |  |
| TIPP     | Tipp, wie Ihre Arbeit erleichtert werden kann         | Rot hervorgehoben          | Bezeichnung von Registern                                                    |  |
| ?        | Hinweis auf die Online-Hilfe                          | Grün hervorgehoben         | Kennzeichnung von Informationen                                              |  |

Release 21, Stand:02.09.2022, StS J SDW 2.4 - S1 Statistik 1. Schulbesuchsjahr

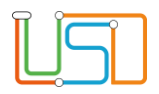

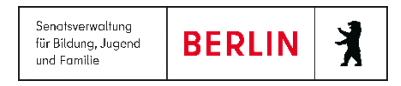

## Vorbereitungen für die Erstellung der Statistik

Die Datenübermittlung für die Statistik 1. Schulbesuchsjahr erfolgt zukünftig **nur** noch über die Berliner LUSD. Auf dem Portal des Statistikbereichs können Sie die automatisch übermittelten Daten zwar einsehen, aber nicht mehr bearbeiten. Die Bearbeitung ist nur noch in der Berliner LUSD möglich.

Sie überprüfen deshalb bitte vor dem Export der Statistikdaten anhand der Checkliste, ob die Daten vollständig und richtig sind.

### Checkliste Statistik 1. Schulbesuchsjahr:

Die Schülerin/der Schüler

- 1. muss den Status "Aktiv" haben (SCHÜLER>SCHÜLERBASISDATEN-SCHÜLERSTAMMDATEN)
- 2. muss sich in der richtigen Schulform (alle GS und GS\_SAPH Typen) befinden (SCHÜLER<KANDIDATENVERFAHREN>STATUSVERWALTUNG)
- 3. befindet sich in der Stufe 01/1, J1/1 oder -/1 (UNTERRICHT>UV-BEARBEITUNG>STUFENWECHSEL)
- 4. hat einen Eintrag unter Schulpflichtbeginn im aktuellen Schuljahr (01.08.) (SCHÜLER>SCHÜLERBASISDATEN>SCHULPFLICHT)
- 5. hat ein Eintrittsdatum in die Schule im aktuellen Schuljahr (01.08.) (SCHÜLER>SCHÜLERBASISDATEN>SCHULLAUFBAHN)
- 6. hat Einträge unter Geburtsdatum, Geschlecht und Familiensprache (SCHÜLER>SCHÜLERBASISDATEN-SCHÜLERSTAMMDATEN)
- 7. hat ggf einen Eintrag unter Schullaufbahn bezüglich einer Herkunftsschule (anderer Einschulungsbereich) (SCHÜLER>SCHÜLERBASISDATEN>SCHULLAUFBAHN)

# Statistikdaten für das 1. Schulbesuchsjahr

Auf der Webseite STATISTIK>1. SCHULBESUCHSJAHR können Sie...

- die aktuellen Schülerzahlen des ersten Schulbesuchsjahres einsehen.
- sich historische, bereits freigegebene Statistiken anzeigen lassen.
- die aktuellen Angaben der Statistikdaten an das Bildungsstatistik und Prognose übermitteln.

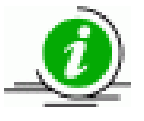

Die Statistikdaten für das 1. Schulbesuchsjahr basieren auf den Angaben aller Schüler, die im aktuellen 1. Schuljahr aufgenommen worden sind.

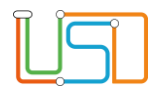

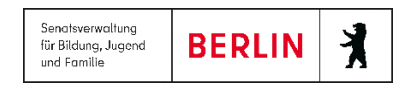

#### Schülerzahlen des 1. Schulbesuchsjahres einsehen

Um die Schülerzahlen des 1. Schulbesuchsjahres einsehen zu können, navigieren Sie zum Hauptmenü STATISTIK und öffnen die Webseite **STATISTIK > 1.SCHULBESUCHSJAHR**.

- Voraussetzungen für die korrekten aktuellen Statistikdaten sind, die Pflege der Schülerdaten (Vorbereitungen für die Erstellung der Statistik)
- Sie können sich die aktuelle schulinterne Schüler-Statistik des ersten Schulbesuchsjahres anzeigen lassen.
- Die Tabelle Aktuelle Statistikdaten 1. SBJ enthält die tagesaktuellen Statistikdaten der an dieser Schule aktiv gesetzten und in der Berliner LUSD gepflegten Schüler.

| Schuljahr Freigabe                       | Bearbeiter                     |                                      |         | 1            |        |        |
|------------------------------------------|--------------------------------|--------------------------------------|---------|--------------|--------|--------|
| Keine Einträge zur Anzeige<br>vorhanden. | nzeige                         |                                      | Schüler | Schülerinnen | ndH(m) | ndh(w) |
|                                          | Eigener<br>Einschulungsbereich | 52                                   | 40      |              |        |        |
|                                          | Anderer<br>Einschulungsbereich | 0                                    | 0       |              |        |        |
|                                          |                                | Insgesamt                            | 52      | 40           | 2      | 0      |
|                                          | D<br>se<br>D                   | Darunter erstmalig<br>schulpflichtig | 38      | 34           | 2      | 0      |
|                                          |                                | Darunter Antragskinder               | 1       | 2            | 0      | 0      |
|                                          |                                | Darunter zurückgestellt              | 13      | 4            | 0      | 0      |
|                                          |                                | Sonstige                             | 0       | 0            | 0      | 0      |
|                                          |                                |                                      |         |              |        |        |

Abbildung 1 Berliner LUSD Webseite Statistik > 1.Schulbesuchsjahr

Release 21, Stand:02.09.2022, StS J SDW 2.4 - S1 Statistik 1. Schulbesuchsjahr

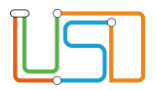

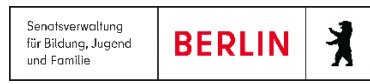

### Bedeutung der Datenfelder

| Eigener Einschulungsbereich       | Alle Schüler, die in ihrem Einschulungsbereich angemeldet wurden<br>und bei denen das Feld <b>Herkunftsschule</b> im Menüpunkt<br>SCHULLAUFBAHN leer ist.                                                                                                    |                                                 |
|-----------------------------------|----------------------------------------------------------------------------------------------------|-------------------------------------------------|
| Anderer Einschulungsbereich       | Alle Schüler, die aus einem anderen Einschulungsbereich kommen<br>und bei denen das Feld <b>Herkunftsschule</b> im Menüpunkt<br>SCHULLAUFBAHN ausgefüllt ist.                                                                                                    |                                                 |
| Insgesamt                         | Gesamtschülerzahl der Schulanfänger                                                                                                    |                                                 |
| Darunter erstmalig schulpflichtig | Alle Schüler, bei denen die Schulpflicht gesetzlich beginnt (alle<br>Kinder, die im Zeitraum vom 01.01. bis 30.09. im Jahr der<br>Einschulung das 6. Lebensjahr vollendet haben bzw. vollenden)                                                                                                    | Darunter ndH<br>Alle Schüler, bei denen im Feld |
| Darunter Antragskinder            | Alle Schüler, die vor der gesetzlichen Schulpflicht auf Antrag in die<br>Schule kommen (alle Kinder, die in der Zeit vom 01.10. des aktuellen<br>Kalenderjahres bis zum 31.03. des folgenden Kalenderjahres das 6.<br>Lebensjahr vollenden).                                                                                                    | Familiensprache <u>nicht</u> Deutsch<br>steht.  |
| Darunter zurückgestellt           | Alle Schüler, deren Geburtsdatum ein Jahr vor dem aktuellen<br>Schulpflichtbeginn liegen (alle Kinder, die im Zeitraum vom 01.01.<br>bis 30.09. des vorangegangenen Kalenderjahres das 6. Lebensjahr<br>vollendet haben und zu Beginn des vorangegangenen Schuljahres<br>eingeschult hätten werden müssen und von der Schulpflicht<br>zurückgestellt wurden) |                                                 |
| Sonstige                          | z.B. überalterte Kinder, die jetzt erst verspätet angemeldet wurden                                                                                                    |                                                 |

Um die Webseite zu verlassen, klicken Sie auf

SCHLIEBEN

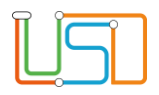

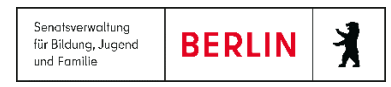

#### Aktuelle Angaben der Statistikdaten übermitteln

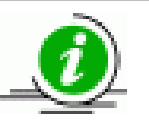

Es kann und muss immer nur der aktuell abgerufene Datensatz freigegeben werden.

Historische, also bereits freigegebene, Statistikdaten können nicht mehr bearbeitet und erneut freigegeben werden.

- 1. Öffnen Sie die Webseite **STATISTIK > 1.SCHULBESUCHSJAHR.**
- 2. Überprüfen Sie die Schülerdaten für die Statistik "1. Schulbesuchsjahr" auf Vollständigkeit.
- 3. Klicken Sie auf **STATISTIK ÜBERMITTELN**. Die Übermittlung wird durch eine entsprechende Hinweismeldung bestätigt.
- 4. Sie können sich die freigegebene Statistik in der Tabelle **Historie** mit den Angaben **Schuljahr**, **Freigabezeitpunkt**, **Name des Bearbeiters** ansehen.
- 5. Klicken Sie abschließend auf SCHLIEBEN und Sie gelangen wieder zur **STARTSEITE**.

Die Daten werden über Nacht an die Bildungsstatistik übermittelt und stehen am nächsten Tag auf der Webseite <u>www.Bildungsstatistik.berlin.de</u> zum Import zur Verfügung.

6. Um die Daten zu speichern müssen am nächsten Tag im Bildungsportal auf die Schaltfläche "Daten aus LUSD importieren" klicken.

| Per Klick auf die<br>Schaltfläche "Daten aus der                                                            | Die hier angezeigten Daten haben den Stand Ihrer letzten Online-Meldung vom: 31.08.2021 11:53:45 09G27                                                                                                    |
|----------------------------------------------------------------------------------------------------|----------------------------------------------------------------------------------------------------|
| LUSD importieren" werden<br>die Daten aus der LUSD in<br>die Anwendung der<br>Bildungsstatistik übertragen. | Daten aus LUSD importieren die an der LUSD teilnehmen, sind verpflichtet die Angaber<br>schulen, die an der LUSD teilnehmen, sind verpflichtet die Angaber<br>wer so wird die angesonder Usermachsistenz gewährlestet.<br>1. Zahl der Schuler (m/w/d) im ersten Schulbesuchsjahr der Schulanfangsphase insgesamt.                                                                                                    |
|                                                                                                    | Aufglederung dieser Schuler (m/wid) nach:<br>1.1 erstmalig Schulpflichtigen<br>(geboren 0.1:0.2014 - 30.09.2015)                                                                                                    |
|                                                                                                    | 1.2 Antragskindem<br>(geboren 01.10.2015 - 31.03.2016)                                                                                                    |
|                                                                                                    | 1.3 Kindern, die nach der Zurückstellung von der Schulpflicht (§ 42 (3) SchulG) eingeschult wurden <sup>2)</sup><br>(geboren 01.10.2013 - 30.09.2014)                                                                                                    |
|                                                                                                    | 1.4 sonstigen Kindern <sup>3)</sup>                                                                                                    |
|                                                                                                    | 1) einschließlich der Eingangstafe an Schulen mit sondepädagogischem Fördenschwerpunkt "Geistige Entwicklung"<br>2) Kinder, die gemäß § 42 Abr. 3 Schuld auf Antreg der Eisehungsberechtigten um ein Jahr zurückgestellt wurden, da der Entwicklungsstand des Kindes eine bessere Förderung in einer Einz<br>3) z. B. überalterte ausländliche Kinder oder Aussiedlier, die jetzt ent verspläset zur Aufhahme in einer Schule angemeldet wurden. |

auf dem Bildungsportal

Release 21, Stand:02.09.2022, StS J SDW 2.4 – S1 Statistik 1. Schulbesuchsjahr

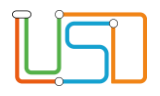

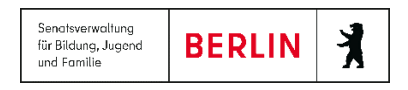

#### Historische, bereits freigegebene Statistiken anzeigen

Um die historisch, bereits übermittelten Statistiken anzeigen zu lassen, navigieren Sie zum Hauptmenü **STATISTIK** und öffnen bitte die Webseite **STATISTIK** > **1.SCHULBESUCHSJAHR**.

• Die Tabelle Historie enthält die Angaben Schuljahr, Freigabe und Bearbeiter.

#### Inhalte der Datenfelder

|              | Schuljahr     | Freigabe               | Bearbeiter |
|--------------|---------------|------------------------|------------|
|              | 2019/<br>2020 | 12.09.2019<br>10:33:51 | atest15    |
|              | 2019/<br>2020 | 27.11.2019<br>08:43:12 | atest03    |
| Um die Webse | If SCHLIEBEN  |                        |            |

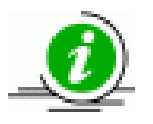

Es werden nur die Informationen zu Schuljahr, Freigabezeitpunkt und Bearbeiter angezeigt - keine historischen Statistikdaten.